### Video Compression

Using ClipChamp to compress your video file size

Click the Select or Drop File button.

Browse to your video file, select and open it.

#### **clip**champ

#### Share videos fast, record video easily.

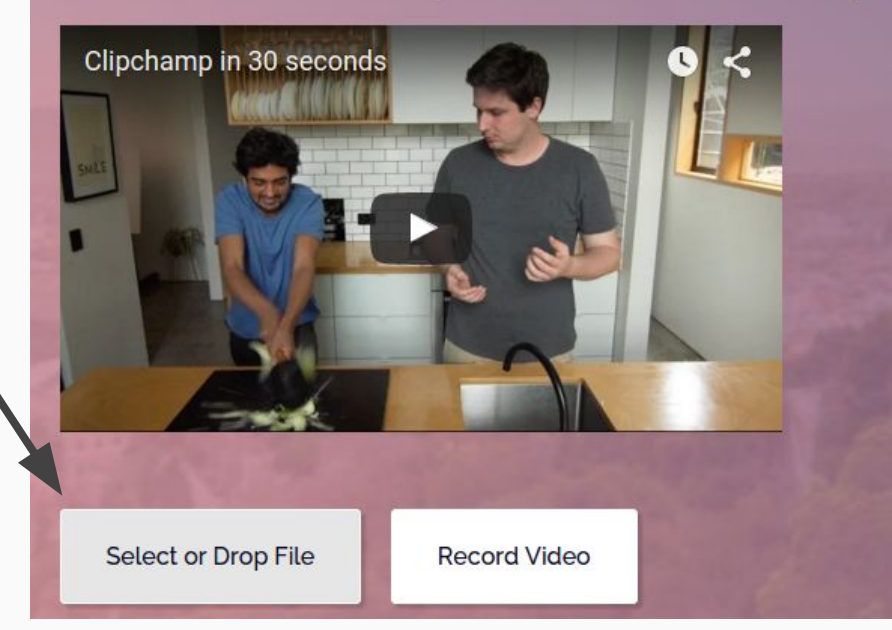

#### Change the output type to Mobile

Click the Start button after selecting Mobile as the output size.

Please note: The estimated file size is not likely to be accurate. If the final video after compression is not small enough, run the process again choosing a smaller value than 480p (as seen to the right).

# I want to make this video best for mobile -

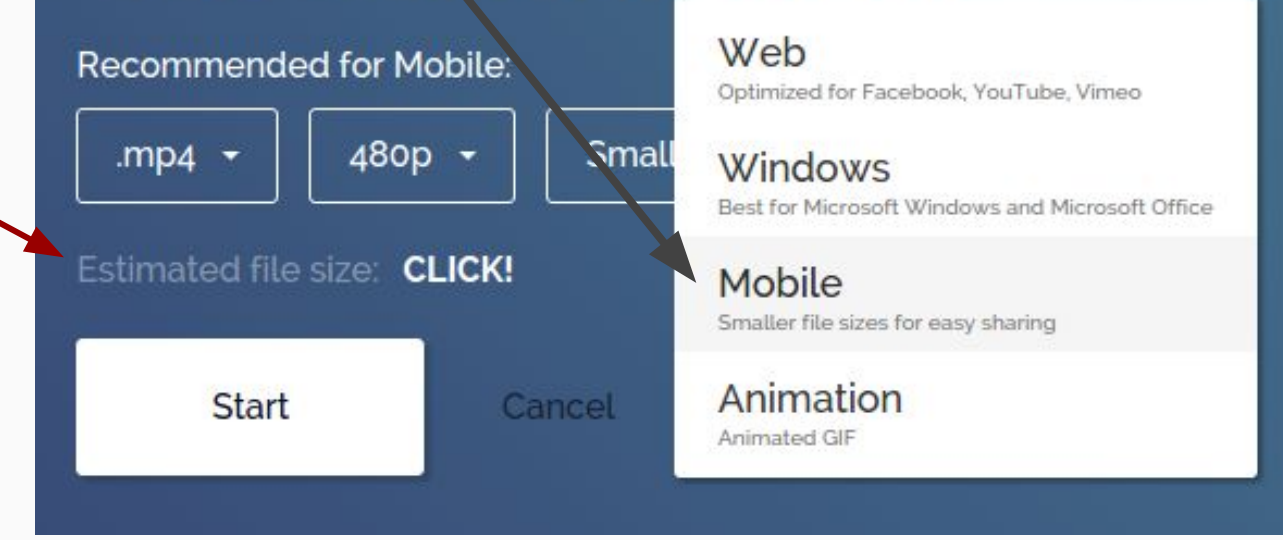

#### After processing, save the video to your computer

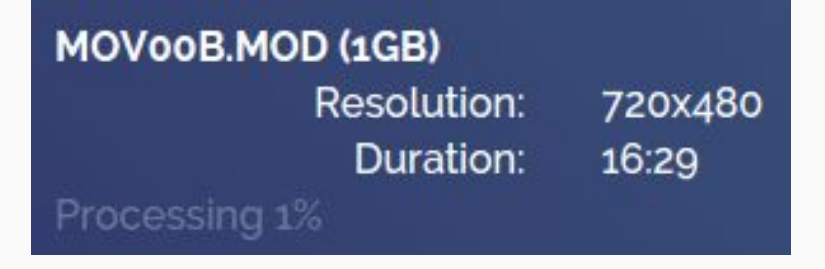

You will see a processing percentage until the process has completed. Once finished, you will see the new file size.

MOV00B.MOD (was: 1GB, now: 134MB)

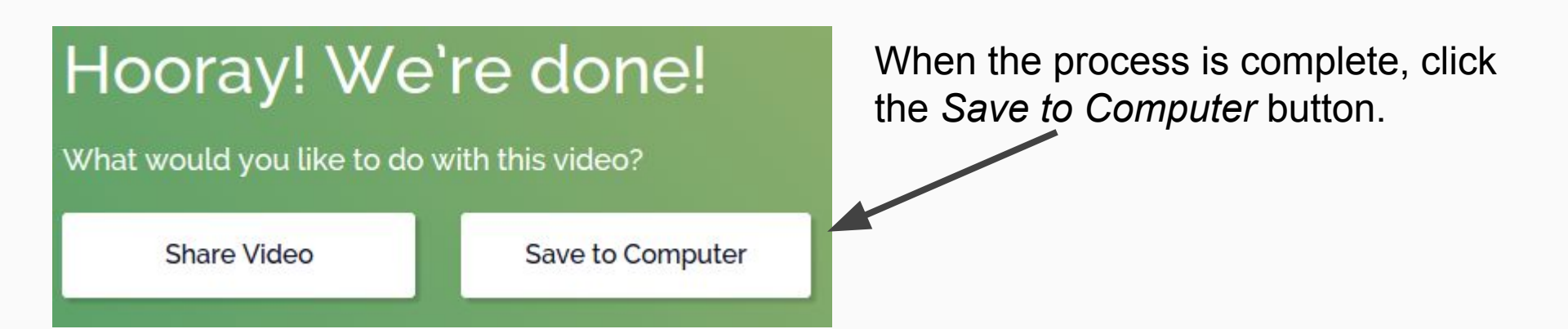

You can upload the compressed file over the Internet more easily since the file size is smaller.

Need Assistance?

Contact the TLC:

501-450-3400 tlc@uca.edu

Monday - Friday 7:30am - 4:30pm

## 

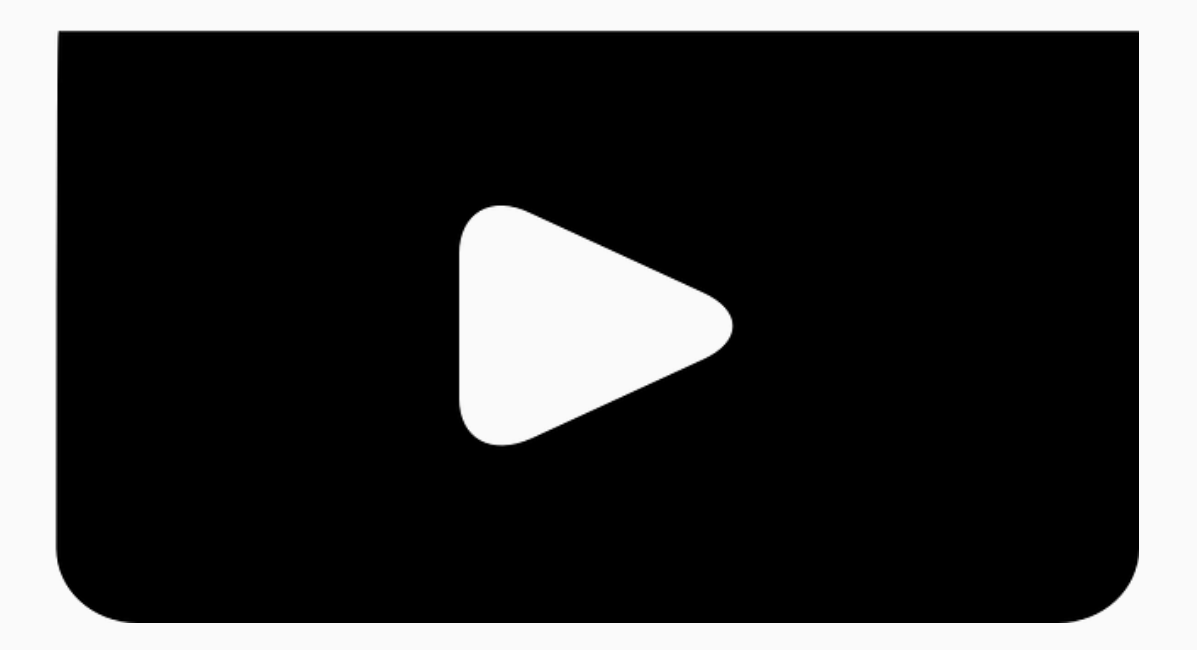